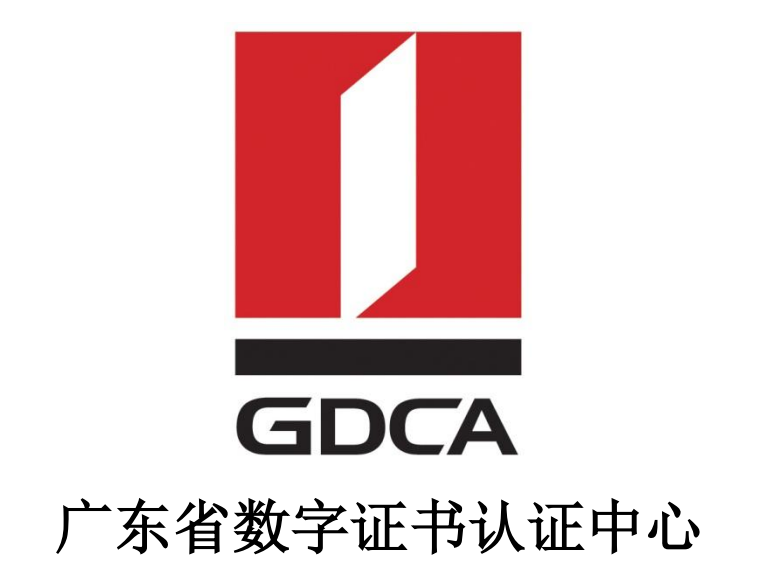

# GDCA 信鉴易® TrustAUTH®证书常见问题解答

2015/11/23

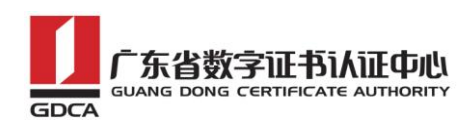

## GDCA 信鉴易<sup>®</sup> TrustAUTH<sup>®</sup>证书常见问题解答

## 目录

| 证书部署       | 暑阶段常见问题                                                 | 3 |
|------------|---------------------------------------------------------|---|
| <i>—</i> , | 在配置 apache 或 Nginx 时,可以使用 cer 格式的服务器证书吗?                | 3 |
| <u> </u>   | Windows Server IIS 配置常见问题                               | 3 |
| 三、         | Windows Server Tomcat 配置常见问题                            | 4 |
| 四、         | 如何使用 keystore. jks 转换为 apache、nginx 使用的 key 和 crt 文件? . | 6 |

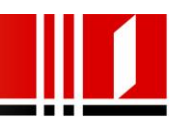

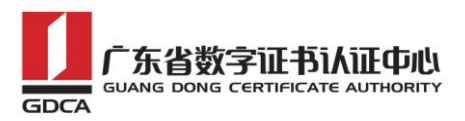

### 证书部署阶段常见问题

#### 一、在配置 apache 或 Nginx 时,可以使用 cer 格式的服务器证书吗?

在 apache 和 Nginx 上可以使用 cer 格式的服务器证书,但需要将证书的编码转换成 Base64 编码。

#### 二、Windows Server IIS 配置常见问题

#### (一)、IIS7.0 禁用 SSL2.0 和 SSL3.0 协议

Windows Server 2008 /2012 中使用 IIS 7 /8 默认允许 SSL 2.0 和 SSL 3.0, 下面介绍怎样关闭不安全的 SSL 2.0 和 SSL3.0 协议,可按如下操作:

1、单击开始,单击运行,键入注册表编辑器,然后单击确定。

2 、 在 注 册 表 编 辑 器 , 找 到 以 下 注 册 表 项 / 文 件 夹 : HKEY\_LOCAL\_MACHINE\SYSTEM\CurrentControlSet\Control\SecurityProviders \Schannel\Protocols

3、在 SSL 2.0 文件夹,右键单击并选择新建,然后单击项(K)。然后重命名文件 夹为: Server。

4、 右键点击 Sever 的文件夹, 选择新建, 然后单击 DWORD (32-bit) 值。

5、将新建的 DWORD 重命名为: Enabled ,并按下回车键。

6、请确保它显示 00000000 (0)。如果没有,请右键单击并选择修改,输入 0 作 为数值数据。

7、现在,禁用 SSL 3.0,对 SSL 3.0 文件夹,右键单击并选择新建,然后单击 项(K)。命名新的文件夹为: Server。

8、右键点击 Sever 的文件夹,选择新建,然后单击 DWORD (32-bit) 值。

9、将新建的 DWORD 重命名为: Enabled,并按下回车键。

10、请确保它显示 00000000 (0) 的数据列下。如果没有,请右键单击并选择修改,输入0作为数值数据。

11、 重新启动计算机。

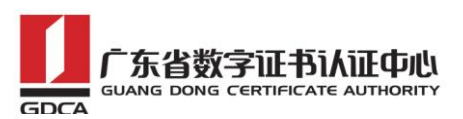

12、验证 SSL 2.0 或者 SSL 3.0 协议是否关闭请到 SSLLABS 网站体检

#### (二) windows server2003 版本 IIS6.0 不支持 sha256 算法

因为某部分 windows server2003 的版本上 IIS6.0 不支持 sha256 的算法, 所以如果出现这个情况,请下载补丁编号 KB968730,安装到 win2003 上再进行 操作。

(三) IIS7.0 搭载服务器备份需要注意什么?

备份可以从 IIS 软件中导出一个. PFX 文件后进行保存,如果要重新恢复的 话只需要重新导入该文件即可。

三、Windows Server Tomcat 配置常见问题

(一)、客户端访问部署了 EV SSL 证书的 web 应用,有安全锁图标,但地址栏 是白色的,没有变绿?

请参考以下排查:

- ➤ 如您电脑环境是 Windows XP 操作系统, IE7 以上浏览器, 请参考下图启用 SmartScreen 筛选器后重新打开浏览器访问:
- ▶ Windows XP 或其他 Windows 操作系统,重置浏览器再试。
  - 下图一:有安全锁图标,但地址栏是白色的
  - 下图二: 请按图示进行相关设置;
  - 下图三:显示正常后的图示

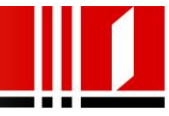

#### 广东省数字证书认证中心 GUANG DONG CERTIFICATE AUTHORITY

#### 信鉴易® TrustAUTH® 证书常见问题

| ()                                                  | 最除浏览的历史记录 (D) Ctrl                                                                             | 1+Shi f++D+1                | Y 🔒 🗟 🕂 🛪 📴 Live Search 🖉                                                                                                    |
|-----------------------------------------------------|------------------------------------------------------------------------------------------------|-----------------------------|----------------------------------------------------------------------------------------------------|
| 🛓 收藏夫 🛛 🍰 📴 建设用址 - 🗿 阿爾日                            | InPrivata 词见(L) Ctrl+Shift+P<br>重新打开上次词览合话(E)                                                  |                             |                                                                                                    |
| Apathe Toncat/5.5.26                                | Infrivate 筛选 Ctrl<br>Infrivate 筛选设置 (5)                                                        | 1+Shif1+F                   | · () AL · () 全田 · 前 · () · ()                                                                                                    |
| Apache Tomo                                         | <ul> <li>第18日1日11日21日21日11日11日11日11日11日11日11日11日11日1</li></ul>                                 | ,                           | 私査北印は①<br>野肝 Saw Larves 陳忠雅 ②<br>指表下安全府は ②<br>トttp://www.apache.org/                                                                                                    |
| Administration<br>Status<br>Tomcat Administration   | (了局法證(2)<br>遵知道(2)<br>Microsoft Update<br>开致人员工具(2) F12                                        | •                           | is page via a web browser, it means you've setup Tomcat successfully. Congratulations!<br>s the default Tomcat home page. It can be found on the local filesystem at:                                                                                                    |
| Decumentation                                       | Interact 遗项 Q)<br>where "\$CATALINA_HOME<br>either a user who has arrive                       | E" is the roo               | s/ROOT/index.jsp<br>to fine Tomcat installation directory. If you're seeing this page, and you don't think you should be, then either you're<br>stallation of Tomcat, or you're an administrator who hasn't och his/her setup quite right. Providing the latter is the case. |
| Release Notes<br>Change Log<br>Tomcat Documentation | please refer to the <u>Torncat I</u><br>NOTE: This page is precon<br>\$CATALINA_BONE/webapps/F | Documental<br>mpiled. If yo | tion for more detailed setup and administration information than is found in the INSTALL file.<br>u change it, this page will not change since it was compiled into a servlet at build time. (See                                                                            |
| Tomcat Online                                       | NOTE: For security reasons users with role "manager                                            | r". Users ar                | the administration webapp is restricted to users with role "admin". The manager webapp is restricted to<br>e defined in scatalINA_BOME/comf/tomost-users.xml.                                                                                                    |
| Home Page<br>FAQ<br>Bug Database                    | Included with this release ar<br>2.0 API JavaDoc), and an in                                   | re a host of<br>ntroductory | sample Servlets and JSPs (with associated source code), extensive documentation (including the Servlet 2.4 and JSP guide to developing web applications.                                                                                                    |
| Users Mailing List<br>Developers Mailing List       | Torricat mailing lists are ava                                                                 | ailable at the              | e Tomcal project web site:                                                                                                    |
| 上图为图一                                               |                                                                                                |                             |                                                                                                    |

| licroso                    | ft SmartScreen 筛选器 🛛 🔀                                                                  |
|----------------------------|-----------------------------------------------------------------------------------------|
| Ð                          | 帮助使您的浏览器更安全:<br>设置 SmartScreen 筛选器                                                      |
| 如果您]<br>器会警(<br><u>什么是</u> | 正在访问的网站模拟其他网站或对您的计算机有威胁,SmartScreen 筛选<br>告您。<br><u>SmartScreen 筛选器?</u>                |
| 9 0                        | 9 <b>打开 SmartScreen 筛选器(推荐)(0)</b><br>某些网站地址将被发送给 Microsoft 以备检查。收到的信息不会用于<br>识别您的个人身份。 |
| 8 (                        | ○关闭 SmartScreen <b>筛选器(E)</b><br>网站地址不会发送给 Microsoft,除非您选择检查网站地址。                       |
|                            |                                                                                         |
|                            | 确定                                                                                      |
| 联机阅                        | 卖 <u>Internet Explorer 的隐私声明</u> 。                                                      |

上图为图二

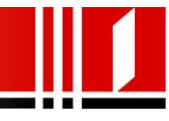

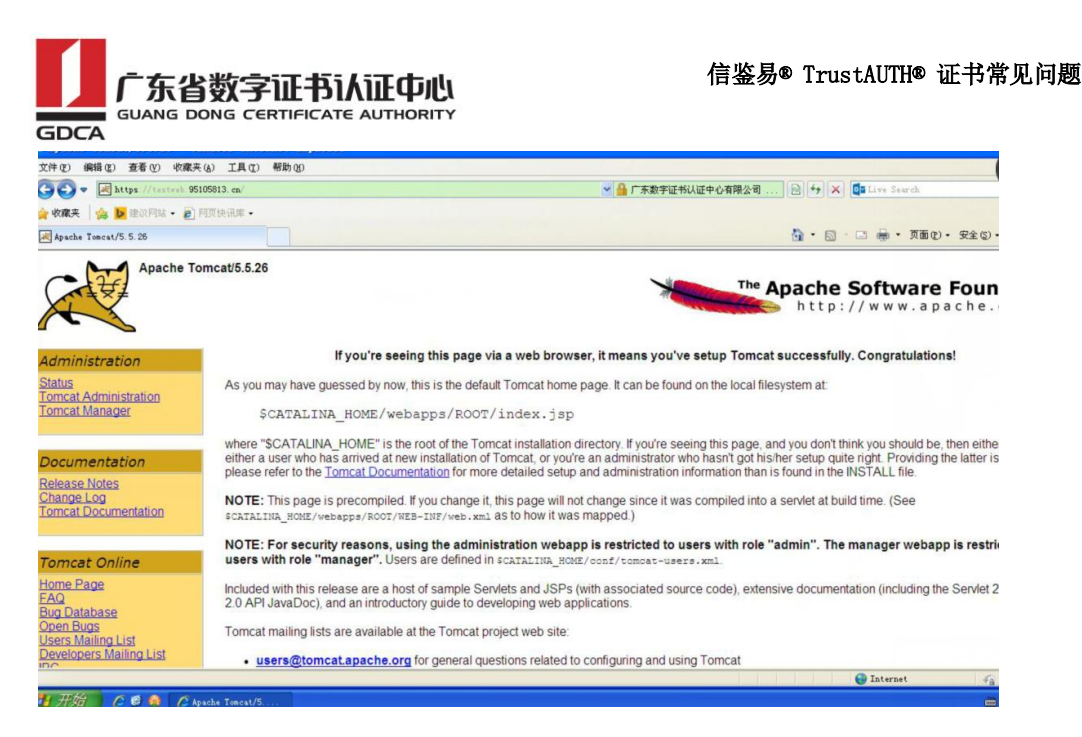

上图为图三

四、如何使用 keystore. jks 转换为 apache、nginx 使用的 key 和 crt 文件?

1、从 JKS 转换到 PKCS12

keytool -importkeystore -srckeystore D:\keystore.jks -destkeystore D:\keystore.p12 -srcstoretype JKS -deststoretype PKCS12 -srcstorepass 123456 -deststorepass 123456 -srcalias testweb -destalias testweb -srckeypass 123456 -destkeypass 123456 - noprompt

c:\Java\jdk1.6.0\_45\bin>keytool -importkeystore -srckeystore D:\keystore.jks -de stkeystore D:\keystore.p12 -srcstoretype JKS -deststoretype PKCS12 -srcstorepass 123456 -deststorepass 123456 -srcalias testweb -destalias testweb -srckeypass 1 23456 -destkeypass 123456 -noprompt

2、从 PKCS12 转换成 PEM 格式

openssl pkcs12 -in D:\keystore.p12 -out D:\testweb.gdca.com.cn.pem -passin pass:123456 -passout pass:123456

```
c:\OpenSSL\bin>openssl pkcs12 -in D:\keystore.p12 -out D:\testweb.gdca.com.cn.pe
m -passin pass:123456 -passout pass:123456
WARNING: can't open config file: /usr/local/ssl/openssl.cnf
MAC verified OK
```

3、用记事本打开 PEM 格式文件,将"-----BEGIN ENCRYPTED PRIVATE KEY-----" 至"-----END ENCRYPTED PRIVATE KEY-----"的内容拷贝出来,保存为

- 6 -

地址: 广**州市东风中路 448 号成悦大厦 23 楼**邮编: 510030 网址: www.gdca.com.cn 电话: 8620—83487228 传真: 8620—83486610 客户服务(热线): 95105813

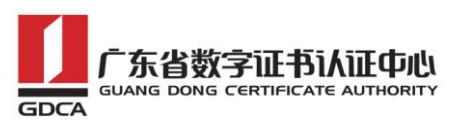

testweb. 95105813. cn. key, 至此私钥提取成功。

4、服务器证书和证书链也可以在 testweb.gdca.com.cn.pem 提取出来,然后保存成 crt 文件。

地址: 广州市东风中路 448 号成悦大厦 23 楼邮编: 510030 网址: www.gdca.com.cn 电话: 8620-83487228 传真: 8620-83486610 客户服务(热线): 95105813

- 7 -